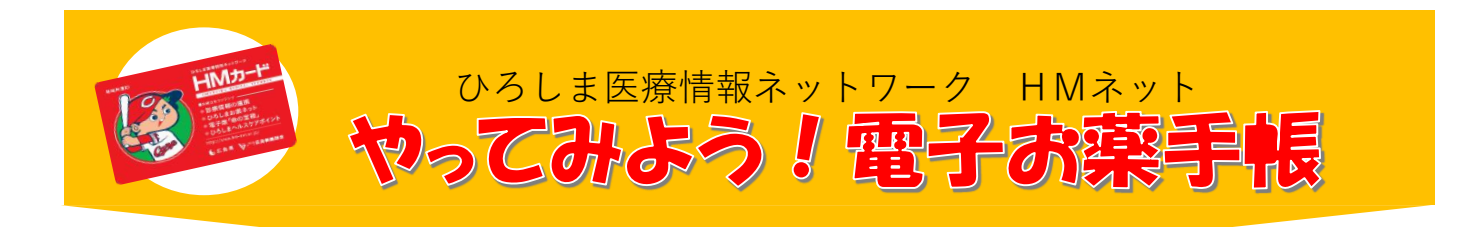

### 電子お薬手帳とは、スマートフォンでご利用いただけるお薬手帳のことです。

## 簡単操作でお薬情報をまとめて管理!

eお薬手帳3.0は、ご家族のお薬情報も一括管理できてとても便利です。

# 

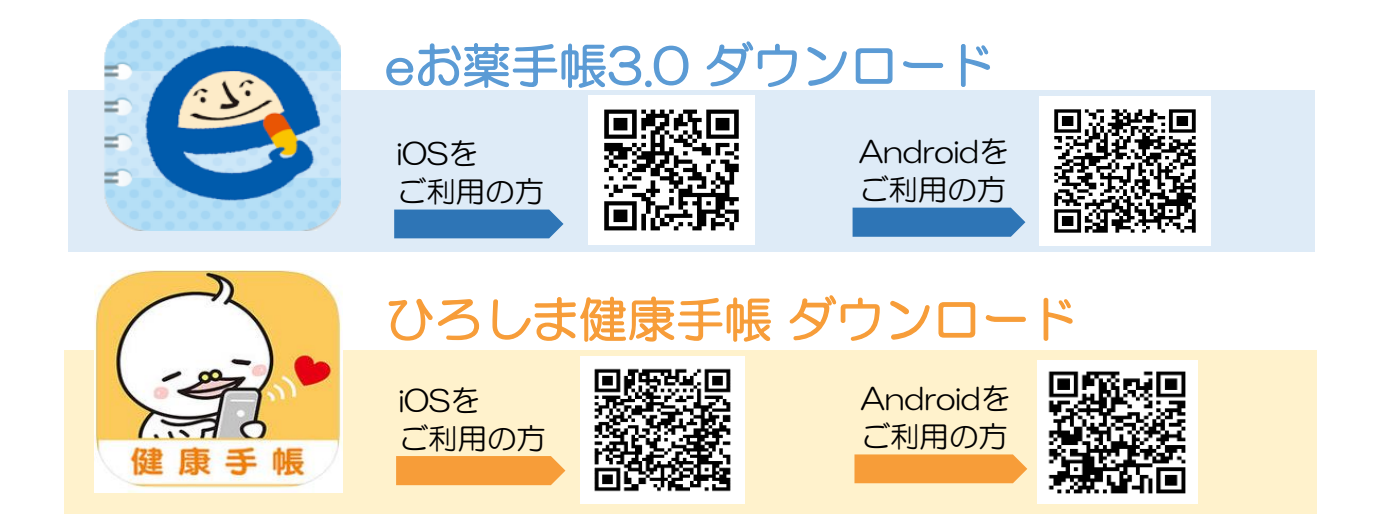

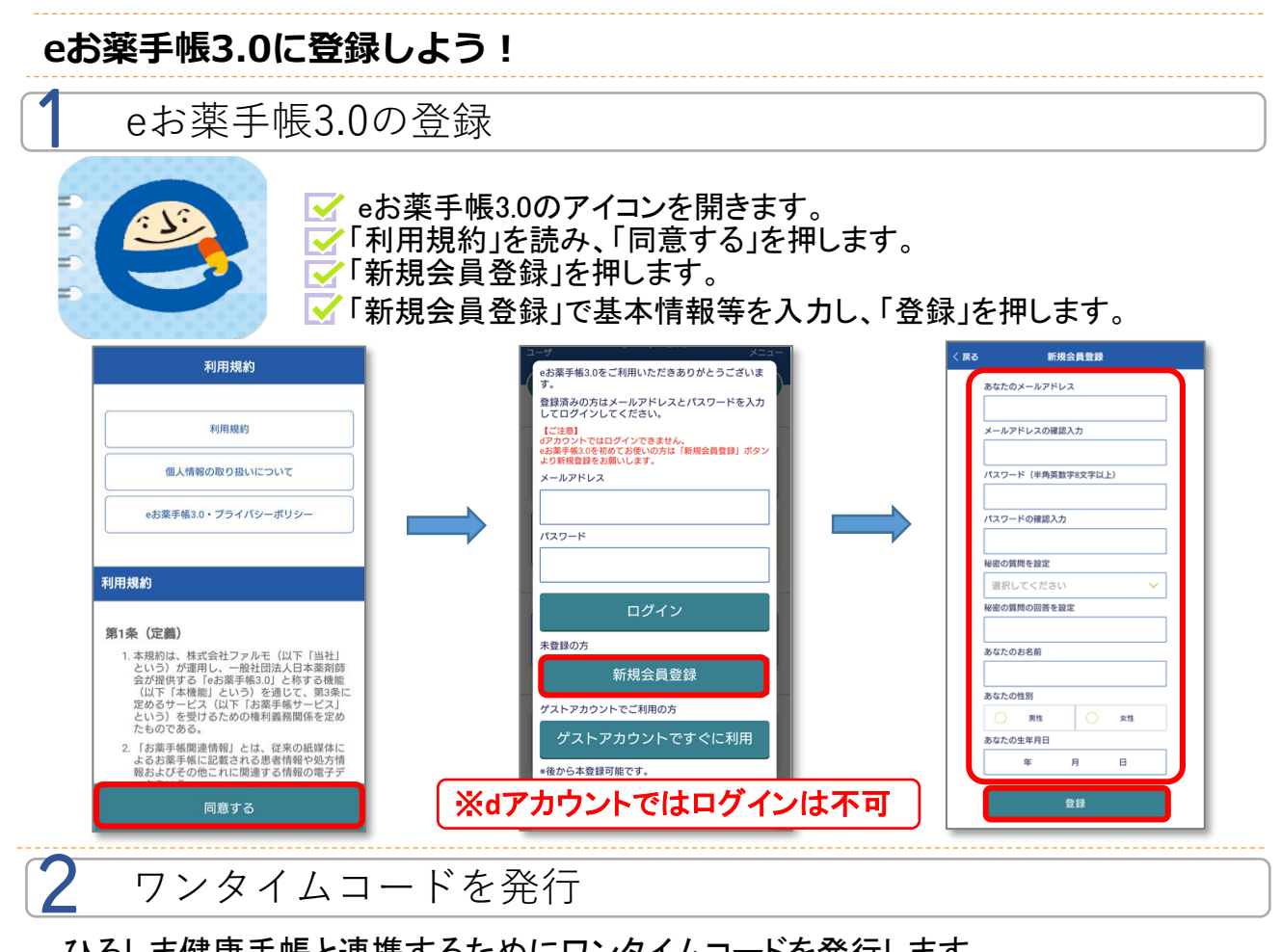

ひろしま健康手帳と連携するためにワンタイムコードを発行します。

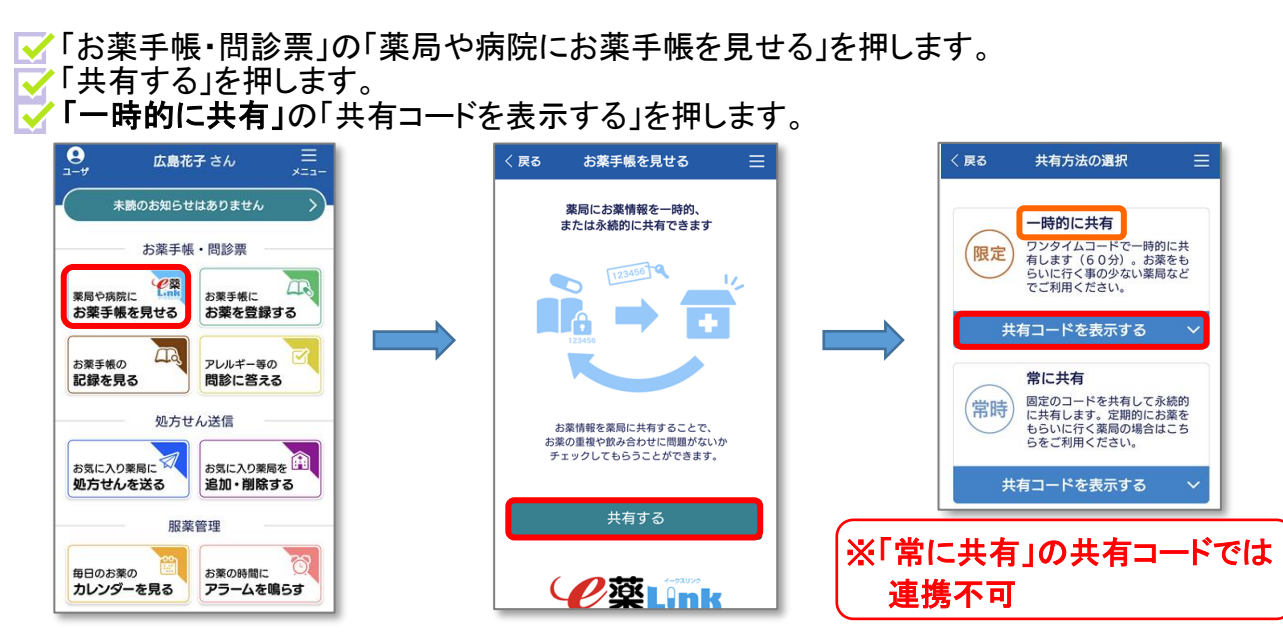

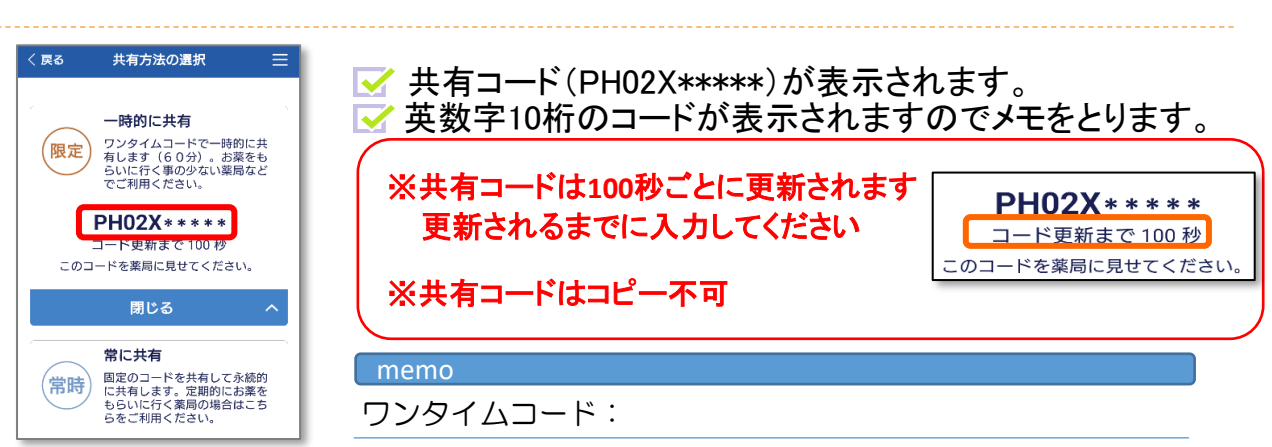

### ひろしま健康手帳と連携しよう!

ひろしま健康手帳にログイン

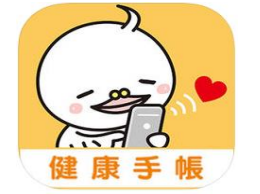

✓ ひろしま健康手帳のアイコンを開きます。
✓ HMカードの『お持ちの方』を押します。
✓ ログインするため、HMコードもしくはQRコードを選択します。

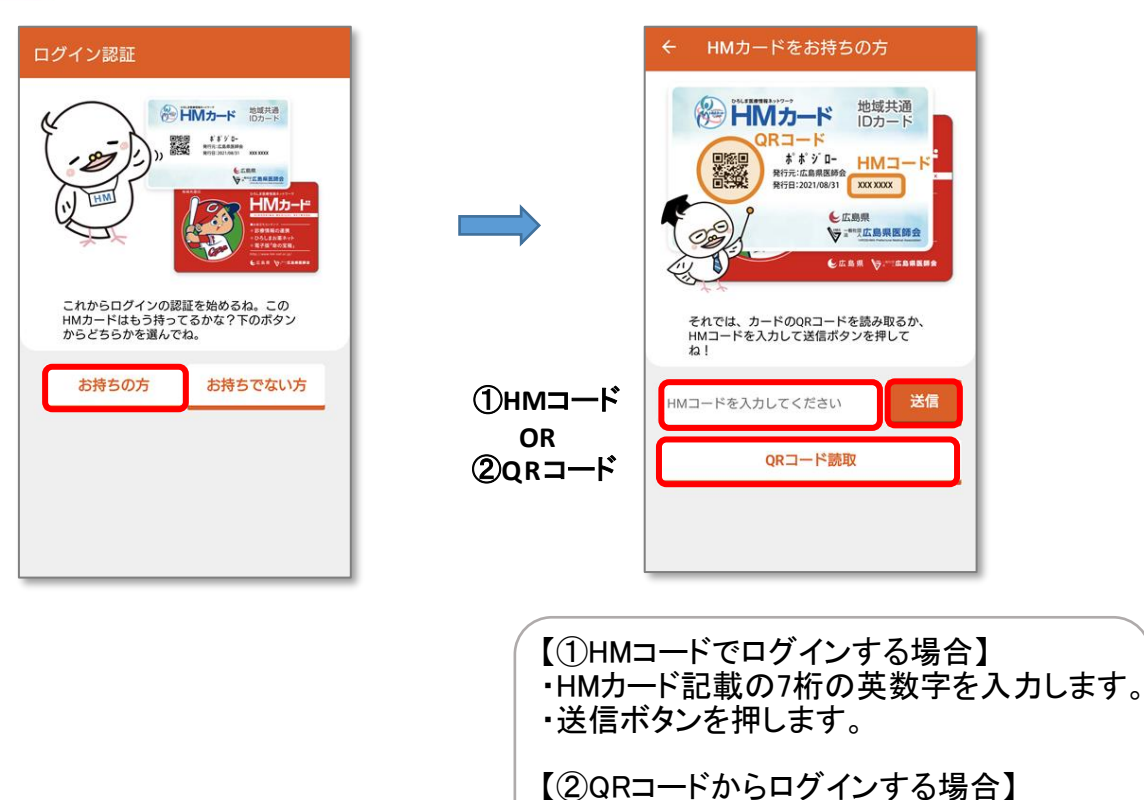

・QRコード読取ボタンを押します。

・カメラが起動しますのでQRを読み取ります。

✓ ヒント1~3を選択し、ログインボタンを押します。

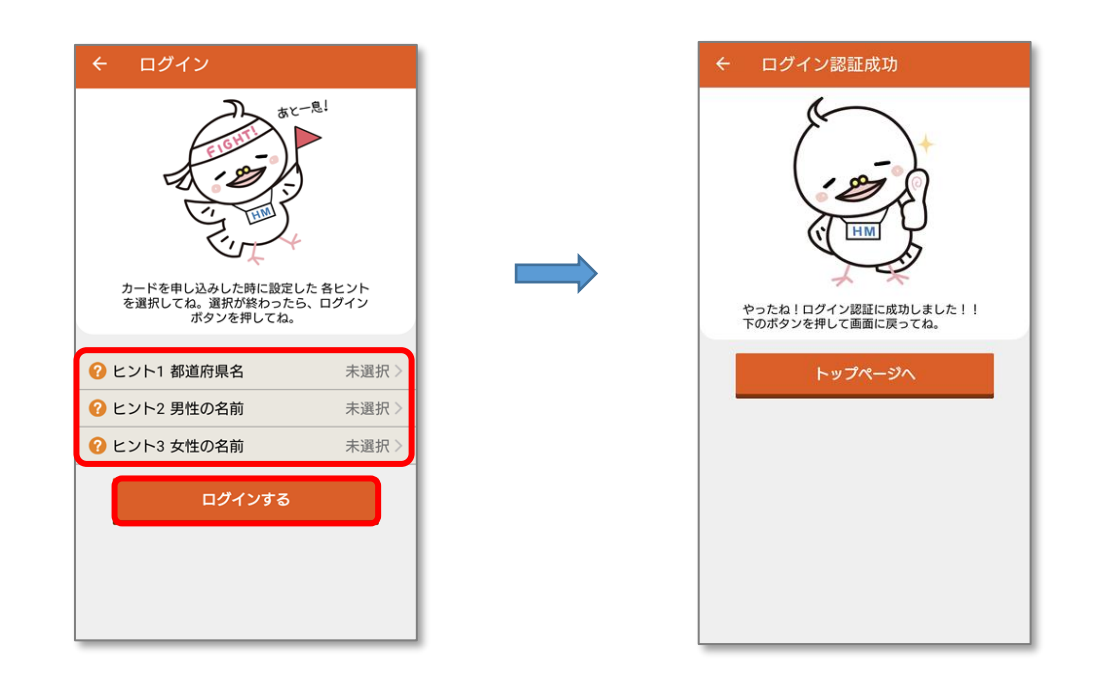

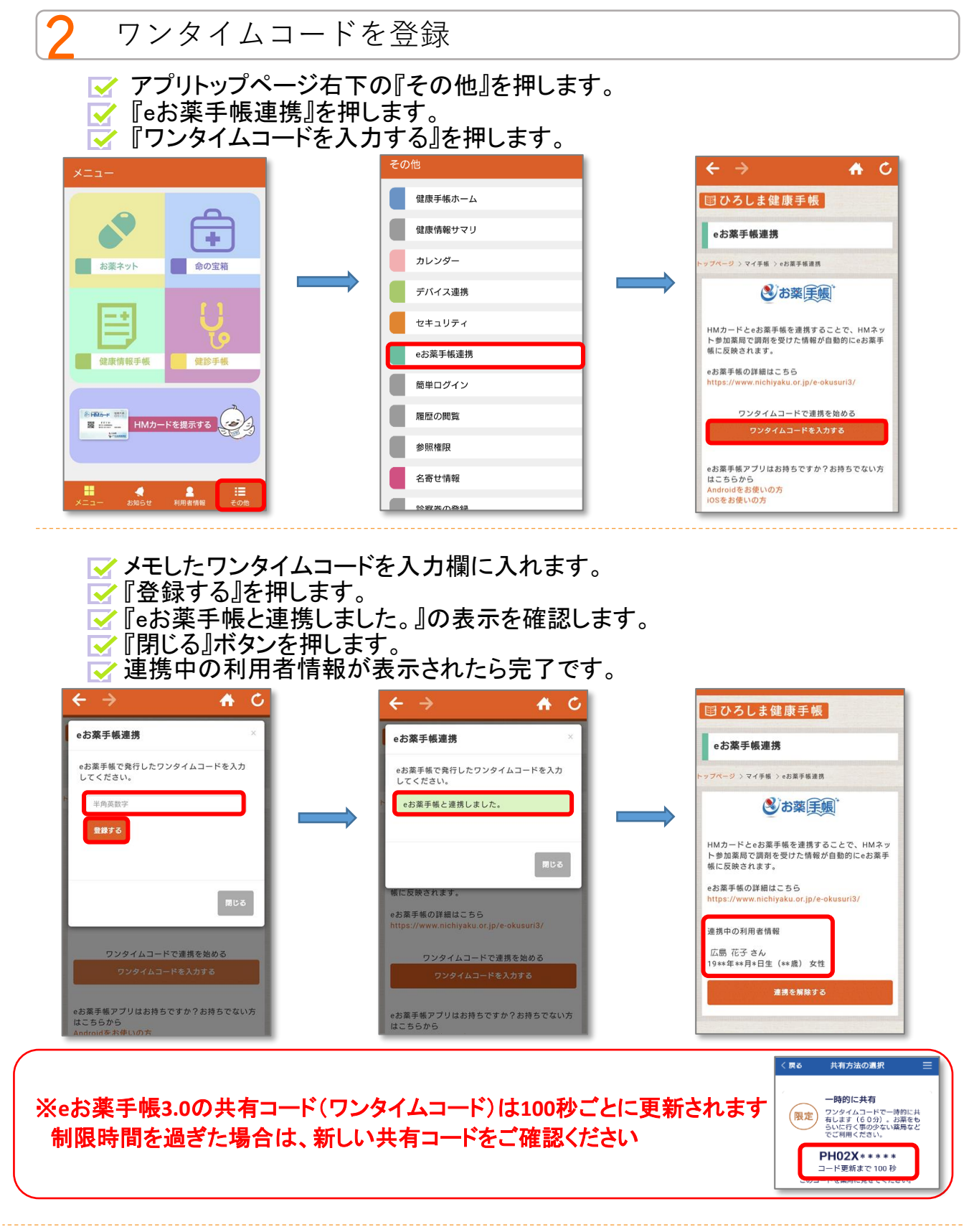

#### ※HMカードがない場合は、HMネットサイトのWeb申請から受け付けております。

HMネットサイト http://www.hm-net.or.jp/

※ご家族の情報を一括管理するには、それぞれのHMカードが必要です。 手順は別紙(利用者追加編)をご覧ください。

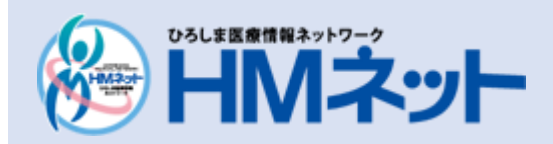

問い合わせ先 広島県医師会 HMネットサポートセンター

〒732-0057 広島市東区二葉の里三丁目2番3号 TEL:(0829)30-0745 受付時間/午前9時~午後5時45分